# ОСНОВНІ ПОНЯТТЯ ТА ЕЛЕМЕНТИ КОМБІНАТОРИКИ. ПЕРЕСТАНОВКА. РОЗМІЩЕННЯ. ПОЄДНАННЯ

Мета. Навчитись розв'язувати задачі теорії ймовірності з елементами комбінаторики із застосуванням програми MS Excel.

Змістовність роботи: Факторіал та його властивості; визначення і формули для розрахунку варіантів перестановок, розміщень з повтореннями і без повторень, поєднань; використання функцій MS Excel для розрахунків комбінацій.

#### 1.1. Теоретичні відомості

Факторіал будь якого невід'ємного числа *n* це добуток всіх послідовних натуральних чисел від 1 до числа *n*. Факторіал числа *n* позначають через **n**!. Тобто можна записати що:

$$n! = n(n-1)(n-2)(n-3)...$$
(1.1)

3 формули (1.1) випливає, що факторіали для *n*=0 та *n*=1 дорівнюють 0!=1 та 1!=1.

При збільшенні числа *n* (після *n*=14) значення факторіалу починає стрімко зростати (рис.1.1) і тому розрахунок стає занадто складним. У цьому випадку користуються наближенням Муавра-Стирлінга.

$$n! \approx \sqrt{2\pi n} (\frac{n}{e})^n. \tag{1.2}$$

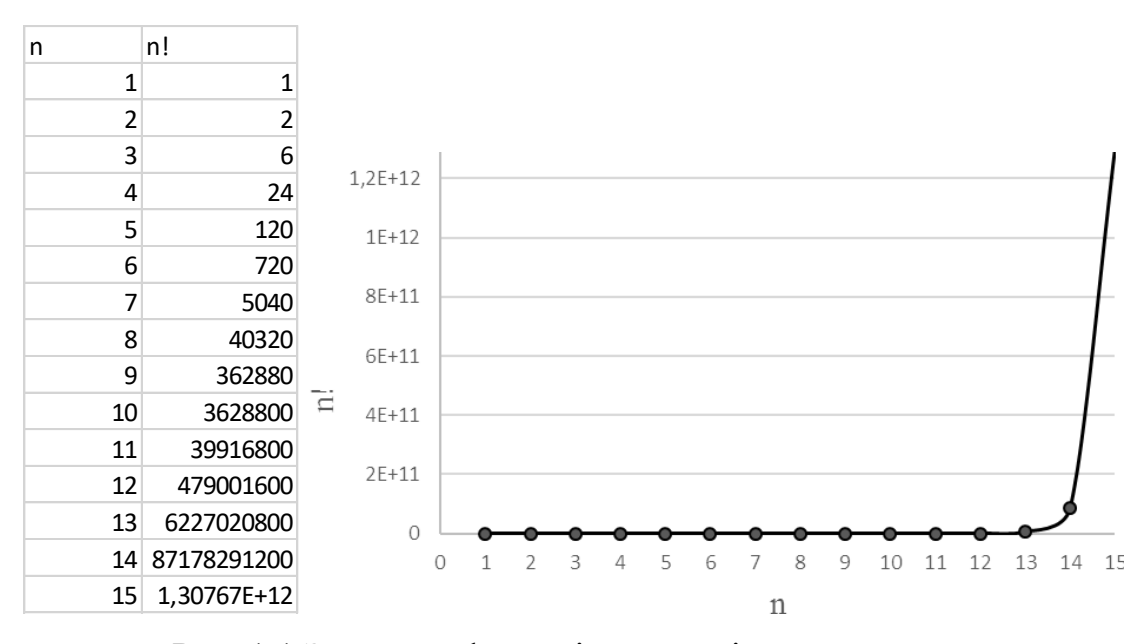

Рис. 1.1 Значення факторіалу для різних значень *n* 

Для розрахунку факторіалу в MS Excel використовують вбудовану функцію «ФАКТР(п)».

**Перестановкою (без повторень)** є розміщення заданої кількості різних предметів у визначеному порядку, при цьому предмети не повторюються.

Нехай дано *n* різних предметів, тоді кількість можливих перестановок *P*<sub>n</sub> визначається за формулою 1.3.

$$P_n = n! = n(n-1)(n-2)(n-3) \cdot \dots \cdot 2 \cdot 1.$$
(1.3)

Перестановкою (з повтореннями) є розміщення заданої кількості різних предметів у визначеному порядку, предмети при цьому можуть повторюватись.

Нехай *n* – загальна кількість предметів, з яких є *i* повторень: n<sub>1</sub>, n<sub>2</sub>,..,n<sub>i</sub>. Тоді кількість можливих перестановок *P*<sub>n(повтор)</sub> визначається за формулою:

$$P_{n(nosmop)} = \frac{n!}{n_1! \cdot n_2! \cdot \dots \cdot n_i!}.$$
 (1.4)

**Розміщенням (без повторень)** *n* предметів по *m* місцям (розміщення з *n* по *m*) називають комбінацію з *m* різних предметів, які містять *n* предметів. **Порядок** послідовності в даному випадку **важливий**.

Кількість можливих перестановок з n по m позначають як  $A_n^m$  та розраховують за формулою розміщень:

$$A_n^m = n(n-1) \cdot \dots \cdot (n-m+1) = \frac{n!}{(n-m)!}.$$
(1.5)

Для розрахунку розміщень без повторень в MS Excel використовують вбудовану функцію «ПЕРЕСТ(n;m)».

Розміщенням (з повтореннями) n предметів по m місцям (розміщення з n по m з повтореннями) називають комбінація з m предметів, які містять nпредметів. Тобто є n типів предметів та m місць, на кожне з яких може стати предмет будь якого типу. Будь який тип предмету може зустрітись в отриманій комбінації будь-яку кількість разів, але **порядок** послідовності в даному випадку **важливий**.

Кількість можливих розміщень з повтореннями з n по m позначають як  $A_{n(nosmon)}^{m}$  та розраховують за формулою розміщень:

$$A_{n(nosmop)}^{m} = n^{m}.$$
 (1.6)

Для розрахунку розміщень з повтореннями в MS Excel використовують наступний вираз «=**n^m**».

**Поєднаннями (без повторень)** з *n* предметів по *m* називають комбінацію вибору *m* предметів з *n* без врахування порядку вибору. **Порядок** послідовності в даному випадку **не важливий**.

Кількість можливих поєднань з *n* по *m* позначають як  $C_n^m$  та розраховують за формулою поєднань:

$$C_n^m = \frac{n!}{m!(n-m)!}.$$
 (1.7)

Для розрахунку розміщень без повторень в MS Excel використовують вбудовану функцію «ЧИСЛОКОМБ(n;m)».

**Поєднаннями (з повтореннями)** з *n* предметів по *m* називають комбінація вибору *m* предметів з *n* без врахування порядку вибору. **Порядок** послідовності в даному випадку **не важливий**.

Тобто є *n* типів предметів з яких необхідно вибрати *m*. **Порядок** послідовності в даному випадку **не важливий**.

Кількість можливих поєднань з *n* по *m* позначають як  $C_{n(nosm)}^m = C_{n+m-1}^m$  та розраховують за формулою поєднань:

$$C_{n+m-1}^{m} = \frac{(n+m-1)!}{m!(n-m+m-1)!} = \frac{(n+m-1)!}{m!(n-1)!}$$
(1.8)

В таблиці 1.1. Наведено основні формули комбінаторики та відповідні функції в MS Excel.

| Назва                          | Формула                       | Функція в MS Excel |  |  |  |  |
|--------------------------------|-------------------------------|--------------------|--|--|--|--|
| Перестановки                   | $P_n = n!$                    | ФАКТР(n).          |  |  |  |  |
| Розміщення<br>(без повторень)  | $A_n^m = \frac{n!}{(n-m)!}$   | ПЕРЕСТ(n;m)        |  |  |  |  |
| Розміщення<br>(з повтореннями) | $A^m_{n(nosmop)} = n^m$       | n^m                |  |  |  |  |
| Поєднання<br>(без повторень)   | $C_n^m = \frac{n!}{m!(n-m)!}$ | ЧИСЛКОМБ(n;m)      |  |  |  |  |

Таблиця 1.1 Формули комбінаторики

**Правило суми**. Якщо деякий об'єкт *А* може бути вибраний із сукупності обєктів *m* способами, а другий об'єкт *B* може бути вибраний *n* способами, то вибрати **або** *A*, **або** *B* можна *m*+*n* способами.

Правило добутку. Якщо об'єкт A може бути вибраний із сукупності об'єктів m способами і після кожного такого вибору об'єкт B можна вибрати n способами, то пара об'єктів (A, B), тобто A і B, у вказаному порядку може бути вибрана  $n \cdot m$  способами.

#### 1.2. Завдання для виконання

Створити файл MS Excel, який буде мати наступну назву: КП1\_Прізвище студента\_№варіанту.

Завдання 1.1. Визначити відхилення значення факторіалу, використовуючи функцію ФАКТР (*n*) від значення, розрахованого за формулою Муавра-Стирлінга (1.1).

Створити таблицю в MS Excel наступного вигляду

Таблиця 1.2 Оформлення результатів завдання 1.1

| n | n! | Формула Муавра-<br>Стирлінга | Відхилення |
|---|----|------------------------------|------------|
|   |    |                              |            |

Заповнити її для n=*i*…*k*, з інтервалом *a*. Значення *i* вибираються з таблиці 1.3, *k*=20+*i*+№В, *a* – для непарного №В – 1, для парного №В – 2.

Таблиця 1.3 Вхідні дані до завдання 1.1 відповідно до номеру варіанта

| №B | 1  | 2  | 3  | 4  | 5  | 6  | 7  | 8  | 9  | 10 | 11 | 12 |
|----|----|----|----|----|----|----|----|----|----|----|----|----|
| i  | 1  | 4  | 6  | 8  | 10 | 1  | 4  | 6  | 8  | 10 | 2  | 5  |
| №B | 13 | 14 | 15 | 16 | 17 | 18 | 19 | 20 | 21 | 22 | 23 | 24 |
| i  | 1  | 4  | 6  | 8  | 10 | 1  | 4  | 6  | 8  | 10 | 3  | 7  |

Побудувати порівняльні графіки залежності кількості елементів до точного та наближеного значення факторіалу n!.

Приклад оформлення наведено в додатку 1.1.

## Порядок виконання Завдання 1.1.

1. У нижньому лівому куті перейменувати «Лист 1» на «Завдання 1.1».

2. Записати вхідні дані як показано в додатку 1.1.

3. Створити в MS Excel таблицю 1.2.

4. Під колонкою *n* комірці присвоїти значення *i*, для цього в робочому рядку набрати «=» та натиснути на комірку зі значенням *i* (рис.1.2). (У даному випадку значення *i* знаходиться в комірці D5).

5. Для створення значень від *i*-1 до k з інтервалом a виконати наступні дії: Перейти у відповідну комірку та задати значення  $n_1+a$  наступною формулою «=ЕСЛИ(C13=\$D\$6;"stop";C13+\$D\$7)». Де символ \$ фіксує значення, а оператор «ЕСЛИ» зупиняє значення, що більші за k. Отримане значення (C14 на рис.1.2) скопіювати і вставити в задану кількість комірок.

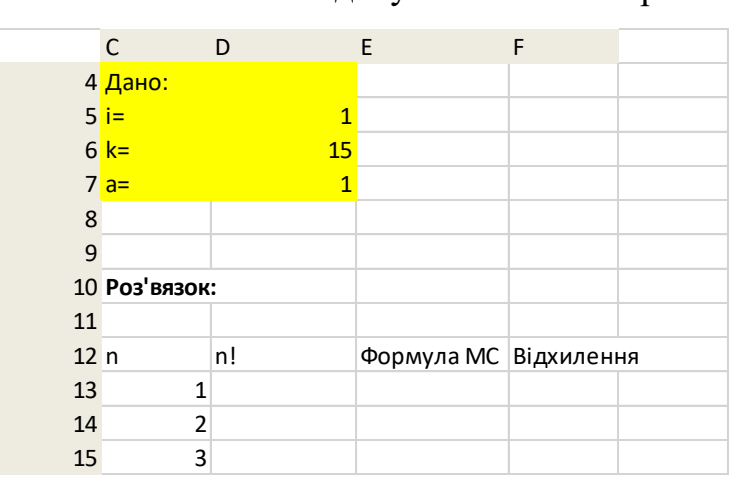

Рис. 1.2 Фрагмент оформлення вхідних даних до Завдання 1.1

6. Під колонкою n! комірці (D13) присвоїти функцію ФАКТР(n). Для цього виконати наступні дії. Натиснути  $f_x$ , вибрати функцію ФАКТР і в наступному вікні комірки «число» присвоїти значення  $n_1$  (C13 на рис.1.2) (рис.1.3).

| Мастер функций - шаг 1 из 2                                                                              |                                                                                                    |
|----------------------------------------------------------------------------------------------------|----------------------------------------------------------------------------------------------------|
| Оиск функции:<br>Введите краткое описание действия, которое нужно<br>выполнить, и нажните кнопку "Найти" |                                                                                                    |
| Категория: 10 недавно использовавшихся •<br>Выберите функцию:                                            | Аргументы функции                                                                                                    |
| ЧИСЛКОМБ<br>ПЕРЕСТ<br>ФАКТР<br>СОБ<br>СУЛИМ                                                              | ФАКТР<br>Число С13 🛛 🙀 = 1                                                                                                    |
| СЧЕТ<br>СРЭнач<br>ФАКТР(число)<br>Возвращает факториал числа, равный 1*2*3**число.                       | <ul> <li>= 1</li> <li>Возвращает факториал числа, равный 1*2*3**число.</li> <li>Чнсло неотрицательное число, факториал которого вычисляется.</li> </ul> |
| Справка по этой функции ОК Отнена                                                                        | Эначение: 1<br><u>Справка по этой функции</u> ОК Отмена                                                                                                 |

Рис. 1.3 Вибір функції «ФАКТР»

7. Скопіювати отримане значення та вставити для наступних значень *n*.

 8. Під колонкою Формула МС комірці (Е13) присвоїти формулу (1.2), яка в середовищі МЅ Ехсеl матиме наступний вигляд: «=((2\*3,14\*C13)^(1/2))\*(C13/2,7)^C13».

9. Скопіювати отримане значення та вставити для наступних значень *n*.

10. Знайти відхилення, для цього від колонки «n!» відняти колонку «Формула MC».

 Побудувати графік залежності кількості елементів від точного та наближеного значення факторіалу п!. Підписати осі: «Макет» → «Название осей», назва легенди: «Конструктор» → «выбрать данные» → «изменить».

12. Зробити висновок.

## Завдання 1.2.

Визначити кількість можливих комбінацій елементів *n* в залежності від використаного закону комбінаторики згідно таблиці 1.1.

## Порядок виконання Завдання 1.2.

1. У нижньому лівому куті перейменувати «Лист 2» на «Завдання 1.2».

2. Задати вхідні дані: загальну кількість об'єктів *n* та сприятливих виходів *m* відповідно до номеру варіанта (таблиця 1.4).

| №В | 1  | 2  | 3  | 4  | 5  | 6  | 7  | 8  | 9  | 10 | 11 | 12 |
|----|----|----|----|----|----|----|----|----|----|----|----|----|
| n  | 8  | 10 | 12 | 16 | 18 | 20 | 24 | 26 | 28 | 30 | 35 | 38 |
| т  | 2  | 3  | 4  | 5  | 6  | 2  | 3  | 4  | 5  | 6  | 8  | 10 |
| №В | 13 | 14 | 15 | 16 | 17 | 18 | 19 | 20 | 21 | 22 | 23 | 24 |
| n  | 30 | 28 | 26 | 24 | 20 | 18 | 16 | 12 | 10 | 8  | 7  | 14 |
| т  | 2  | 3  | 4  | 5  | 6  | 2  | 3  | 4  | 5  | 6  | 4  | 8  |

Таблиця 1.4 Вхідні дані до завдання 1.2 відповідно до номеру варіанту

3. Для розрахунку операцій комбінацій створити таблицю 1.5

Таблиця 1.5 Оформлення результатів завдання 1.2

| Операція                                                   | Кількість |
|------------------------------------------------------------|-----------|
| Перестановки <b>n</b> об'єктів без повторень               |           |
| Перестановки <b>n</b> об'єктів з повтореннями              |           |
| Розміщення по <b>m</b> елементів з <b>n</b> без повторень  |           |
| Розміщення по <b>m</b> елементів з <b>n</b> з повтореннями |           |
| Поєднання <b>m</b> елементів з <b>n</b> без повторень      |           |
| Поєднання <b>m</b> елементів з <b>n</b> з повтореннями     |           |

4. Вибрати комірку для розрахунку кількості перестановок n об'єктів без повторень. Натиснути  $f_x$ , вибрати функцію «ФАКТР» і в наступному вікні комірки «число» присвоїти значення n (у даному випадку С6, див додаток 2). 5. Обрати комірку для розрахунку кількості перестановок об'єктів з повтореннями за формулою (1.4). За значення  $n_1$  взяти значення m. Оскільки існує обов'язкова умова n > m, при якій розрахунок можливий, скористаємось оператором «ЕСЛИ». Для цього з можливих  $f_x$  виберемо «ЕСЛИ» (рис.1.4) та заповниим наступні комірки:

| Аргументы функции                                                                                                    |                     |   | ? ×              |  |  |  |  |  |  |  |
|----------------------------------------------------------------------------------------------------|---------------------|---|------------------|--|--|--|--|--|--|--|
| ЕСЛИ                                                                                                    |                     |   |                  |  |  |  |  |  |  |  |
| Лог_выражение                                                                                                    | C7>C6               | = | = ЛОЖЬ           |  |  |  |  |  |  |  |
| Значение_если_истина                                                                                                    | "невірно, m>n"      | = | = "невірно, m>n" |  |  |  |  |  |  |  |
| Значение_если_ложь                                                                                                    | ΦAKTP(C6)/ΦAKTP(C7) | = | = 604800         |  |  |  |  |  |  |  |
| Проверяет, выполняется ли условие, и возвращает одно значение, если оно выполняется, и другое значение,<br>если нет.<br>Значение_если_ложь значение, которое возвращается, если 'лог_выражение' имеет значение<br>ЛОЖЬ. Если не указано, возвращается значение ЛОЖЬ. |                     |   |                  |  |  |  |  |  |  |  |
| Значение: 604800                                                                                                    |                     |   |                  |  |  |  |  |  |  |  |
| Справка по этой функции                                                                                                    |                     |   | ОК Отмена        |  |  |  |  |  |  |  |

Рис. 1.4 Вікно оператора «ЕСЛИ»

5.1. У комірці «Лог\_выражение» ввести умову, у даному випадку *n>m*.

5.2. У комірці «Значение\_если\_истина» ввести результат: у даному випадку *m>n*, тому згідно п.5. «невірно».

5.2. У комірці «Значение\_если\_ложь» ввести результат: у даному випадку *n>m*, тому згідно п.5 це значення визначається за формулою 1.4, яка в MS Excel задається як:

 $\langle \Phi = AKTP(n)/((\Phi AKTP(n_1) \cdot \Phi AKTP(n_2) \cdot ... \cdot \Phi AKTP(n_n)) \rangle$ .

6. Обрати комірку для розрахунку кількості розміщень по m об'єктів з n без повторень за формулою (1.5). Оскільки існує обов'язкова умова n > m, при якій розрахунок можливий, скористаємось оператором «ЕСЛИ». Для цього повторимо операції 5.1-5.2, з урахуванням того, що формула для визначення кількості перестановок без повторень в MS Excel задається як «ПЕРЕСТ(n,m)».

7. У сусідній комірці отримати кількість розміщень по m об'єктів з n без повторень за допомогою вбудованої функції «ПЕРЕСТ(n,m)» (рис.1.5). Натиснути  $f_x$ , вибрати функцію «ПЕРЕСТ» і в наступному вікні комірки «число» присвоїти значення n (в даному випадку Сб), «Число\_выбраных» - значення m (в даному випадку С7).

8. Вибрати комірку для розрахунку кількості розміщень по *m* об'єктів з *n* з повтореннями за формулою (1.6). У даному випадку умова *n>m* неважлива. Тому задаємо формулу (1.6). як *n<sup>n</sup>m* («<sup>^</sup>» - задається як «shift6»).

| Аргументы функции                                    |                                                                           | ? ×                                                                                                    |
|------------------------------------------------------|---------------------------------------------------------------------------|----------------------------------------------------------------------------------------------------|
| TEPECT                                               |                                                                           |                                                                                                    |
| Число                                                | C6 💽                                                                      | = 10                                                                                                    |
| Число_выбранных                                      | C7 💽                                                                      | = 3                                                                                                    |
| Возвращает количество пере<br>объектов.<br>Число_выб | становок заданного числа объектов, к<br>ранных целое число, задающее коли | <ul> <li>720</li> <li>которые выбираются из общего числа</li> <li>ичество объектов в каждой перестановке.</li> </ul> |
| Значение: 720<br>Справка по этой функции             |                                                                           | ОК Отмена                                                                                                    |

Рис. 1.5 Вікно функції «ПЕРЕСТ»

9. Вибрати комірку для розрахунку кількості перестановок m об'єктів з n без повторень за формулою (1.7). Оскільки існує обов'язкова умова n>m, при якій розрахунок можливий, то скористаємось оператором «ЕСЛИ». Для цього повторити пункти 5.1-5.2, з урахуванням того, що формула для визначення кількості перестановок без повторень в MS Excel задається як «ЧИСКОМБ(n, m)».

10. У сусідній комірці отримати кількість перестановок m об'єктів з n без повторень за допомогою вбудованої функції «ЧИСЛКОМБ» (рис.1.6). Натиснути  $f_x$ , вибрати функцію «ЧИСЛКОМБ» і в наступному вікні комірки «число» присвоїти значення n (в даному випадку С6), «Число\_выбраных» - значення m (в даному випадку С7).

| Аргументы функции               |                                                                        |                 | ? ×                            |
|---------------------------------|------------------------------------------------------------------------|-----------------|--------------------------------|
| ЧИСЛКОМБ                        |                                                                        |                 |                                |
| Число                           | C6 💽                                                                   | =               | - 10                           |
| Число_выбранных                 | C7 💽                                                                   | =               | : 3                            |
| Возвращает количество<br>Число_ | комбинаций для заданного числа элем<br>выбранных число элементов в каж | =<br>ент<br>дой | = 120<br>тов.<br>й комбинации. |
| Значение: 120                   |                                                                        |                 |                                |
| Справка по этой функции         | 1                                                                      |                 | ОК Отмена                      |

Рис. 1.6 Вікно функції «ЧИСЛОКОМБ»

11. Вибрати комірку для розрахунку кількості поєднань *m* об'єктів з *n* з повтореннями за формулою (1.8). У даному випадку умова *n>m* неважлива. Тому задамо формулу (1.8). як «=ФАКТР(n+m-1)/ ФАКТР(m)·ФАКТР(n-1)».
12. Зробити перевірку – змінити значення вхідних даних, що виконувалась умова *m>n*.

13. Приклад оформлення завдання показано в додатку 1.2.

Завдання 1.3. Розв'язати та оформити в MS Excel через вбудовані функції наступні задачі. Приклад оформлення в додатку 1.3. 1.3.1. Набираючи код, робітник забув *m* останніх цифр, але пам'ятає що вони *n* і набрав їх навмання. Усі цифри різні. Знайти ймовірність того, що він набрав їх правильно з першого разу. Значення *m* та *n* приведено в табл.1.6.

| відповідно до номеру варіа |                 |              |              |       |              |                 |                    |              |               |                       |                 | ріанту |
|----------------------------|-----------------|--------------|--------------|-------|--------------|-----------------|--------------------|--------------|---------------|-----------------------|-----------------|--------|
| №В                         | 1               | 2            | 3            | 4     | 5            | 6               | 7                  | 8            | 9             | 10                    | 11              | 12     |
| m                          | 2               | 3            | 4            | 5     | 2            | 3               | 4                  | 5            | 2             | 3                     | 5               | 4      |
| n                          | без<br>0 і<br>3 | парні<br>і 0 | Не-<br>парні | різні | Не-<br>парні | без<br>1 і<br>3 | парні              | парні<br>і О | різні         | без<br>0,<br>1 і<br>3 | без<br>2<br>i 7 | різні  |
| №В                         | 13              | 14           | 15           | 16    | 17           | 18              | 19                 | 20           | 21            | 22                    | 23              | 24     |
| т                          | 4               | 5            | 2            | 3     | 4            | 5               | 2                  | 3            | 4             | 5                     | 3               | 4      |
| n                          | без<br>1 і<br>3 | без<br>1     | парні        | різні | парні<br>і 0 | без<br>1        | без<br>0, 1 і<br>3 | Не-<br>парні | парн<br>і і 0 | без<br>0              | без<br>5        | різні  |

Таблиця 1.6 Вхідні дані до завдання 1.3.1 та 1.3.2 відповідно до номеру варіанту

1.3.2. У ящику 20+№В деталей, помічених номерами 101, 102, …, 130. Навмання достали *m* карт. Знайти ймовірність того, що карти мають задані номера. Значення *m* приведено в таблиці 1.6.

1.3.3. У коробці *n* деталей, помічених номерами 1, 2, … п. Навмання по одній витягають всі деталі. Знайти ймовірність того, що деталі з'являться в зростаючому порядку. Де *n*=№В+10.

1.3.4. Студент займається спортом, причому n1 днів плаванням, n2 днів легкою атлетикою та має n3 днів вихідних. Складіть студенту графік, щоб заняття не повторювалися.

| №B         | 1  | 2  | 3  | 4  | 5  | 6  | 7  | 8  | 9  | 10 | 11 | 12 |
|------------|----|----|----|----|----|----|----|----|----|----|----|----|
| n1         | 1  | 2  | 3  | 4  | 1  | 2  | 3  | 4  | 1  | 2  | 1  | 3  |
| <i>n2</i>  | 4  | 2  | 1  | 2  | 2  | 4  | 2  | 1  | 4  | 3  | 3  | 2  |
| <i>n3</i>  | 2  | 3  | 4  | 1  | 4  | 1  | 2  | 2  | 2  | 2  | 3  | 2  |
| №B         | 13 | 14 | 15 | 16 | 17 | 18 | 19 | 20 | 21 | 22 | 23 | 24 |
| n1         | 3  | 4  | 1  | 2  | 3  | 4  | 1  | 2  | 3  | 4  | 0  | 5  |
| <i>n2</i>  | 3  | 2  | 2  | 3  | 1  | 3  | 3  | 2  | 1  | 0  | 3  | 1  |
| <i>n</i> 3 | 1  | 1  | 4  | 2  | 3  | 0  | 3  | 3  | 3  | 3  | 4  | 1  |

Таблиця 1.7 Вхідні дані до завдання 1.3.4 відповідно до номеру варіанту

1.3.5. Шифр складається з *m*1 цифр та *m*2 букв. Скільки існує варіантів даного шифру, якщо спочатку йдуть цифри, а потім букви?

Вхідні дані: для *парного номеру* варіанту – цифри від 0 до 9, букви голосні; для *непарного* – цифри непарні, букви приголосні; значення *m*1 та *m*2 наведено в табл.1.8.

№В *m1 m* 2 №В *m* 1

Таблиця 1.8 Вхідні дані до завдання 1.3.5 відповідно до номеру варіанту

1.3.6. У партії *n* деталей, з яких *m* стандартних. Знайти ймовірність того, що серед навмання витягнутих *k* може виявитись:

А) хоча б *m1* стандартна; Б) *m2* стандартні; В) *m3* стандартні;

*m* 2

*m1* – для *парного номеру* варіанту 2, для *непарного* – 1; *m2* - для парного номера варіанту 3, для непарного – 2; *m3* = *k* 

| №В | 1  | 2  | 3  | 4  | 5  | 6  | 7  | 8  | 9  | 10 | 11 | 12 |
|----|----|----|----|----|----|----|----|----|----|----|----|----|
| т  | 5  | 6  | 7  | 8  | 9  | 5  | 6  | 7  | 8  | 9  | 7  | 5  |
| n  | 8  | 10 | 12 | 12 | 12 | 7  | 9  | 11 | 13 | 13 | 13 | 11 |
| k  | 3  | 4  | 5  | 4  | 5  | 3  | 4  | 5  | 4  | 5  | 3  | 3  |
| №B | 13 | 14 | 15 | 16 | 17 | 18 | 19 | 20 | 21 | 22 | 23 | 24 |
| т  | 5  | 6  | 7  | 8  | 9  | 5  | 6  | 7  | 8  | 9  | 6  | 7  |
| n  | 9  | 9  | 10 | 10 | 12 | 7  | 8  | 9  | 14 | 14 | 11 | 10 |
| k  | 3  | 3  | 4  | 4  | 5  | 3  | 3  | 3  | 4  | 5  | 3  | 3  |

Таблиця 1.9 Вхідні дані до завдання 1.3.6 відповідно до номеру варіанту

# 1.3. Вимоги до оформлення звіту

1. Звіт має бути представлений в електронному вигляді.

2. Назва електронного файлу КП1\_Прізвище студента\_№варіанту.

3. Файл повинен місти наступні елементи:

Дано: вхідні дані – позначити жовтим;

Знайти: невідоме з вказаною умовою – позначити червоним;

# Розв'язок:

Позначити задані умови через події. Зробити опис кожної дії – позначити зеленим.

Відповідь: - позначити червоним.

4. При заміні тільки вхідних даних (виділено жовтим) повинен змінюватись вихідний результат.

5. Оформлення завдань згідно Додатків 1.1-1.3.

6. Висновки по роботі.

Якщо звіт не відповідає вимогам, робота не зараховується!

## 1.4. Контрольні запитання

1. Факторіал та його властивості. Як відрізняються значення, отримані за формулою Муавра-Стерлінга?

2. Чим перестановки без повторень відрізняються від перестановок з повтореннями? Наведіть приклад.

3. Чим розміщення з повтореннями відрізняються від розміщень без повторень? Наведіть приклад.

4. Чим поєднання без повторень відрізняються від поєднань з повтореннями?

5. У яких випадках використовують формулу перестановок?

6. У яких випадках використовують формулу розміщень? Наведіть приклад.

7. У яких випадках використовують формулу поєднань? Наведіть приклад.